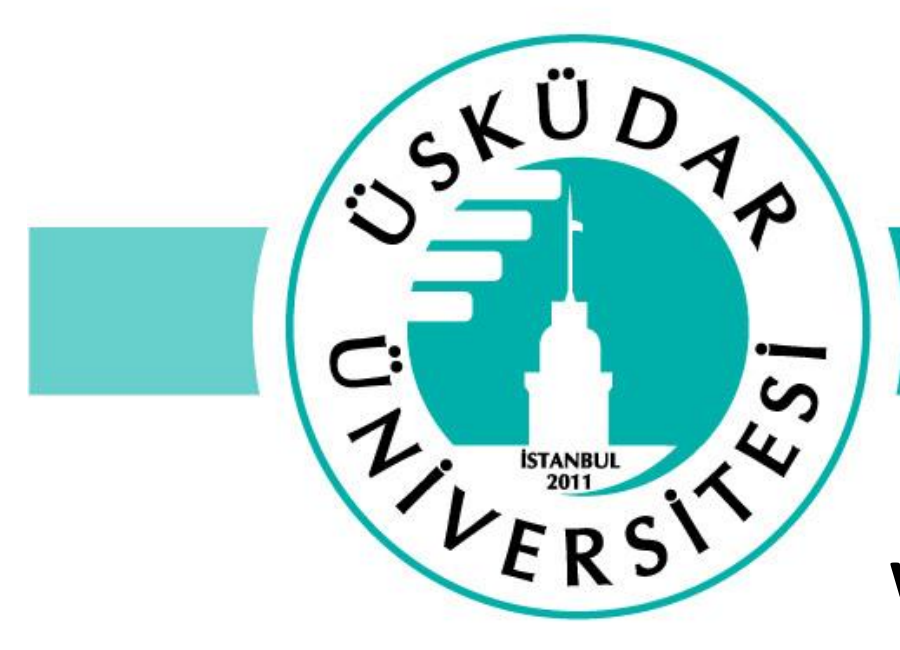

## Öğrenciler için Sınav Kılavuzu

www.uskudar.edu.tr

ue@uskudar.edu.tr

# **Genel Tavsiyeler**

- LMS'ye tek şifre kapsamında erişim sağlanır.
- LMS'ye hızlı ve sağlıklı erişim sağlayabilmek için tavsiye edilen tarayıcı Google Chrome'dur.
- LMS'ye erişimde sorun yaşarsanız tarayıcınız üzerinden 'Çerezler'i temizleyerek ya da Gizli Mod (Incognito Mode) kullanarak sorunu giderebilirsiniz.
- Sınav girişleri için ALMS üzerindeki 'Sınav Giriş' panelini kullanınız.
- LMS'de sınavlar sırasında yaşadığınız sorunlar için öncelikle dersin hocasına daha sonra da Fakültenizin Uzaktan Eğitim Koordinatörüne ulaşmanızı tavsiye ederiz.

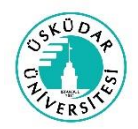

# ALMS'ye girişte sorun yaşıyorsanız...

### Ims.uskudar.edu.tr/Account/LoginBefore

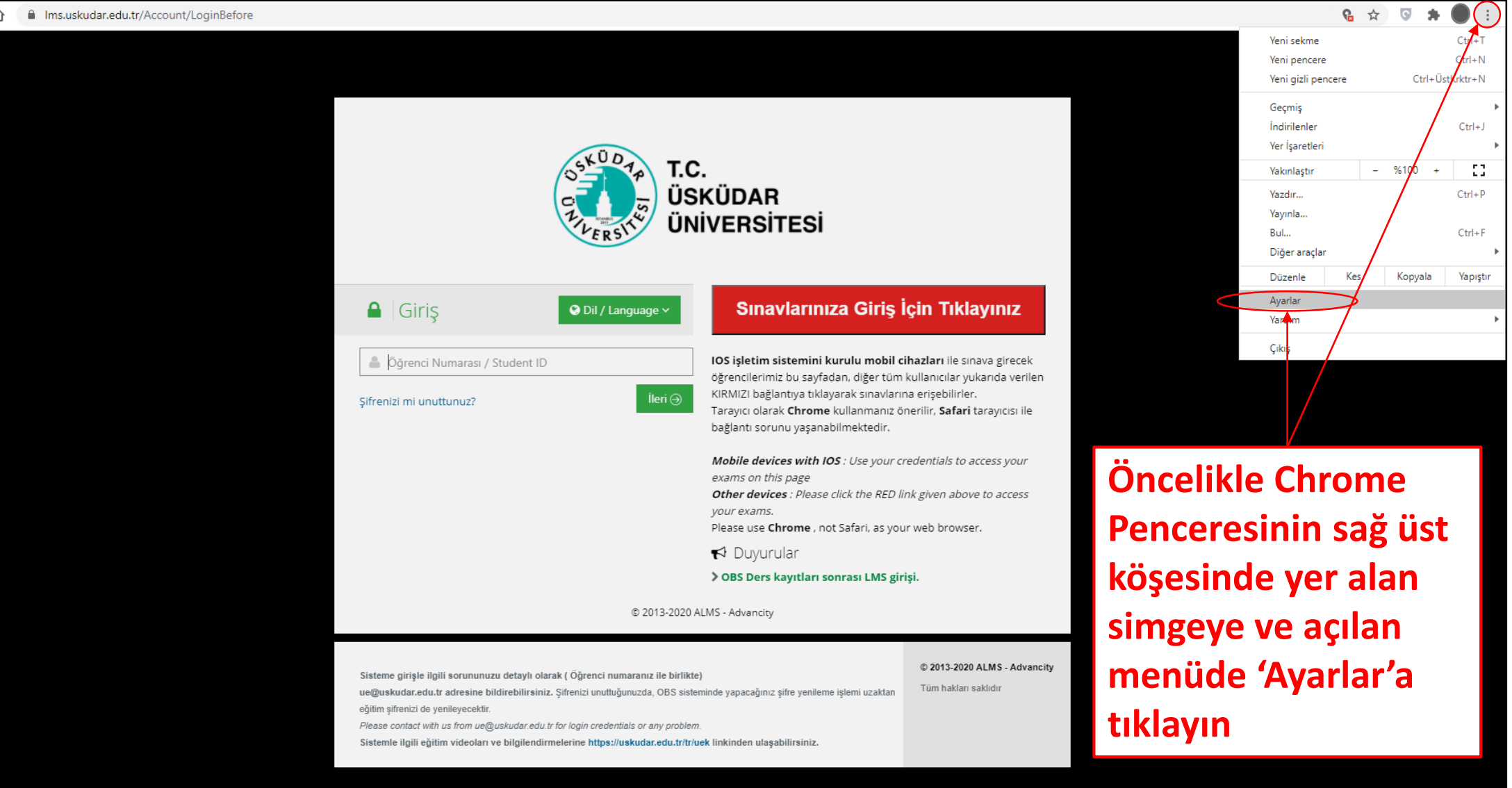

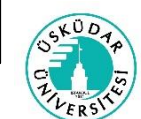

# ALMS'ye girişte sorun yaşıyorsanız...

| ← → C ① ③ Chrome   chrome://settings                                                                                                    |                                                                                                    | 🖈 🔽 🕈 🌑 🗄                                              |
|----------------------------------------------------------------------------------------------------|----------------------------------------------------------------------------------------------------|--------------------------------------------------------|
| Ayarlar                                                                                                    | Q Ayarlarda ara                                                                                                    |                                                        |
| <ul> <li>Siz ve Google</li> <li>Otomatik doldurma</li> <li>Güvenlik kontrolü</li> <li>Gizlilik ve güvenlik</li> <li>Görünüm</li> <li>Arama motoru</li> </ul> | Siz ve Google                                                                                                    |                                                        |
| Varsayılan tarayıcı     Başlangıçta     Gelişmiş                                                                                                    | Ver işaretlerini ve ayarları içe aktar                                                                                                    |                                                        |
| Uzantılar 🖸<br>Chrome hakkında                                                                                                    | •       şifreler       •         •       Ödeme yöntemleri       •         •       Adresler ve daha fazlası       •                                                                                                    |                                                        |
|                                                                                                    | Güvenlik kontrolü  Chrome veri ihlallerine, kötü uzantılara ve diğer tehditlere karşı güvende kalmanıza yardımcı olabilir <b>Şimdi denetle</b>                                                                                                    | Açılan sayfada                                         |
|                                                                                                    | Gizlilik ve güvenlik         Tarama verilerini temizle         Geçmişi, çerezleri, önbelleği ve diğer öğeleri temizleyin         Çerezler ve diğer site verileri         Gizli modda üçüncü taraf çerezler engellenir         Ölüvenlik         Gizungi Tarama (tablikali sitelare karaj karaja) ve diğer süvenlik ayadar. | 'Tarama verilerini<br>temizle' seçeneğine<br>tıklayın. |

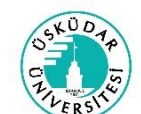

# ALMS'ye girişte sorun yaşıyorsanız...

### ☆ 💿 🗯 🔴 ← → C 介 ( ) Chrome | chrome://settings/clearBrowserData Siz ve Google Siz ve Google Otomatik doldurma Kapat Güvenlik kontrolü 0 Gizlilik ve güvenlik Tarama verilerini temizle Görünüm Temel Gelişmiş Google H Q Arama motoru Zaman aralığı Tüm zamanlar Chrome a • Varsayılan tarayıcı Tarama geçmişi Oturumunuzun açık olduğu tüm cihazlarda geçmişi temizler. Google Yer işaret Çerez ve diğer site () Başlangıçta Hesabınızın myactivity.google.com adresinde başka biçimlere tarama geçmişi olabilir. verileri seçimi Çerezler ve diğer site verileri Bu işlem, çoğu sitedeki oturumunuzu kapatır. Google Hesabınızda otsumunuz açık kalacağından senkronize edilmiş verileriniz Or Sif yanındaki kutucuğu temizlenebilecek Chrome hakkında Η Öα Önbelleğe alınan resimler ve dosyalar ve zaman aralığı 82,0 MB yer açar. Bir sonraki ziyaretinizde bazı siteler daha yavaş 9 Ad yüklenebilir. olarak 'Tüm Verileri temizle zamanları' seçip, $\odot$ 'Verileri temizle' Tarama verilerini yalnızca bu cihazdan temizleyip Google Hesabınızda tutmak için Gizlilik ve gü oturumu kapatin dediğinizde LMS'ye Tarama verilerini temizle erişim Çerezler ve diğer site verileri sağlayabilirsiniz. Güvenlik 9

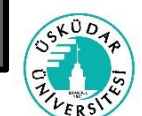

## Sınavlar

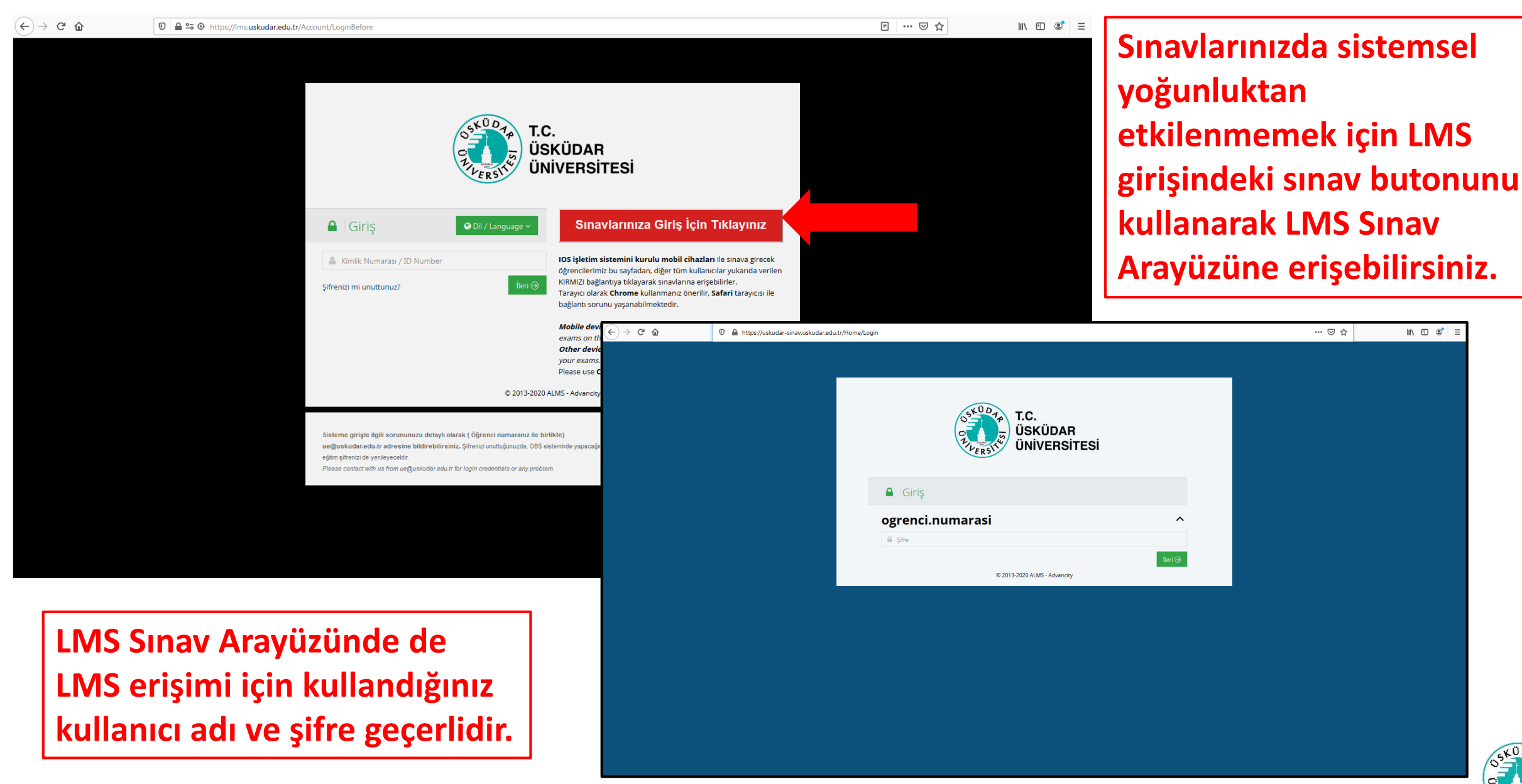

# Sınavlar

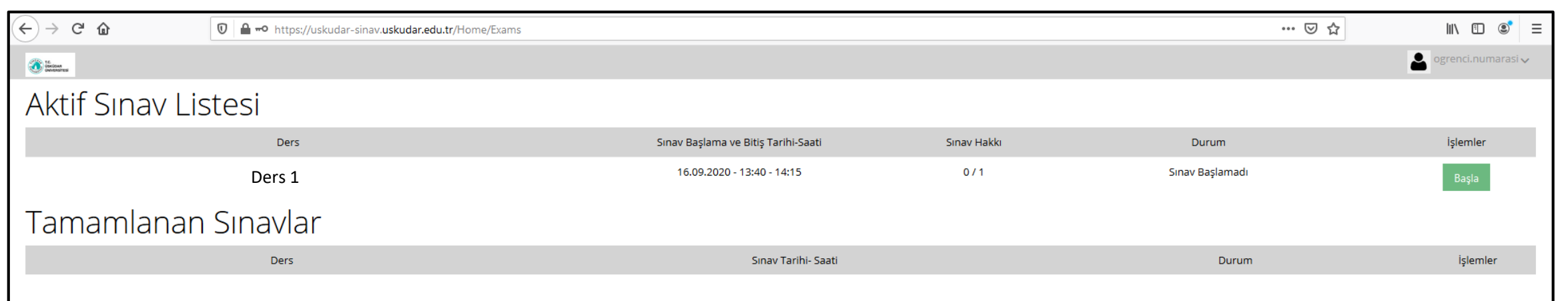

Bu sayfada Tanımlanmış sınavlarınız 'Aktif Sınav Listesi' bölümünde bitirdiğiniz sınavlarınız ise 'Tamamlanan Sınavlar' bölümünde yer almaktadır. Sınava giriş sağlayabilmek için hocanızın tanımladığı sınav saatinin gelmesini beklemeniz gerekmektedir.

### **eSınav**

| €- | ) C 🛈                         | 🕡 🔒 https://uskudar-sinav.uskudar.edu.tr/ExamUser/Start?examId=AF5A8A9C02F199BD47522BC0F2252731&sessionId=EC19EAC0075F0A304A1073A1AA0B3DAE&eId=6A23F84EA3190BD0D065A6F28503A7 🚥 💟 🏠 🐘 🗓 🔅 | ≡                                                                                                    |
|----|-------------------------------|----------------------------------------------------------------------------------------------------|----------------------------------------------------------------------------------------------------|
|    |                               |                                                                                                    |                                                                                                    |
|    | Final Sınavı                  |                                                                                                    |                                                                                                    |
|    | Merhabalar arkadaşlar,        |                                                                                                    |                                                                                                    |
|    | Sınavınızda başarılar dilerii | im.                                                                                                    | Image: Sinavlarda sizi hocanızın Sınav Başlangıç         Mesajı karşılar. Bu mesajı onaylamanızla         birlikte sınavınız ve sınav süreniz başlar. |
|    | 🗹 Okudum, onaylıyorum         | Kapat Başla                                                                                                    |                                                                                                    |
|    |                               |                                                                                                    |                                                                                                    |
|    |                               |                                                                                                    |                                                                                                    |
|    |                               |                                                                                                    |                                                                                                    |
|    |                               |                                                                                                    |                                                                                                    |
|    |                               |                                                                                                    |                                                                                                    |
|    |                               |                                                                                                    |                                                                                                    |
|    |                               |                                                                                                    |                                                                                                    |
|    |                               |                                                                                                    |                                                                                                    |
|    |                               |                                                                                                    |                                                                                                    |
|    |                               |                                                                                                    |                                                                                                    |
|    |                               |                                                                                                    |                                                                                                    |
|    |                               | Sinaylarda sizi bosanızın Sinay Baslangıs                                                                                                    |                                                                                                    |
|    |                               | Sinaviarua sizi nocanizin Sinav Daşıarığıç                                                                                                    |                                                                                                    |
|    |                               | Mesajı karşılar. Bu mesajı onaylamanızla                                                                                                    |                                                                                                    |
|    |                               | birlikte sınavınız ve sınav süreniz baslar.                                                                                                    |                                                                                                    |
|    |                               | 3                                                                                                    |                                                                                                    |
|    |                               |                                                                                                    |                                                                                                    |

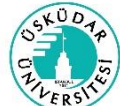

## <u>eSınav</u>

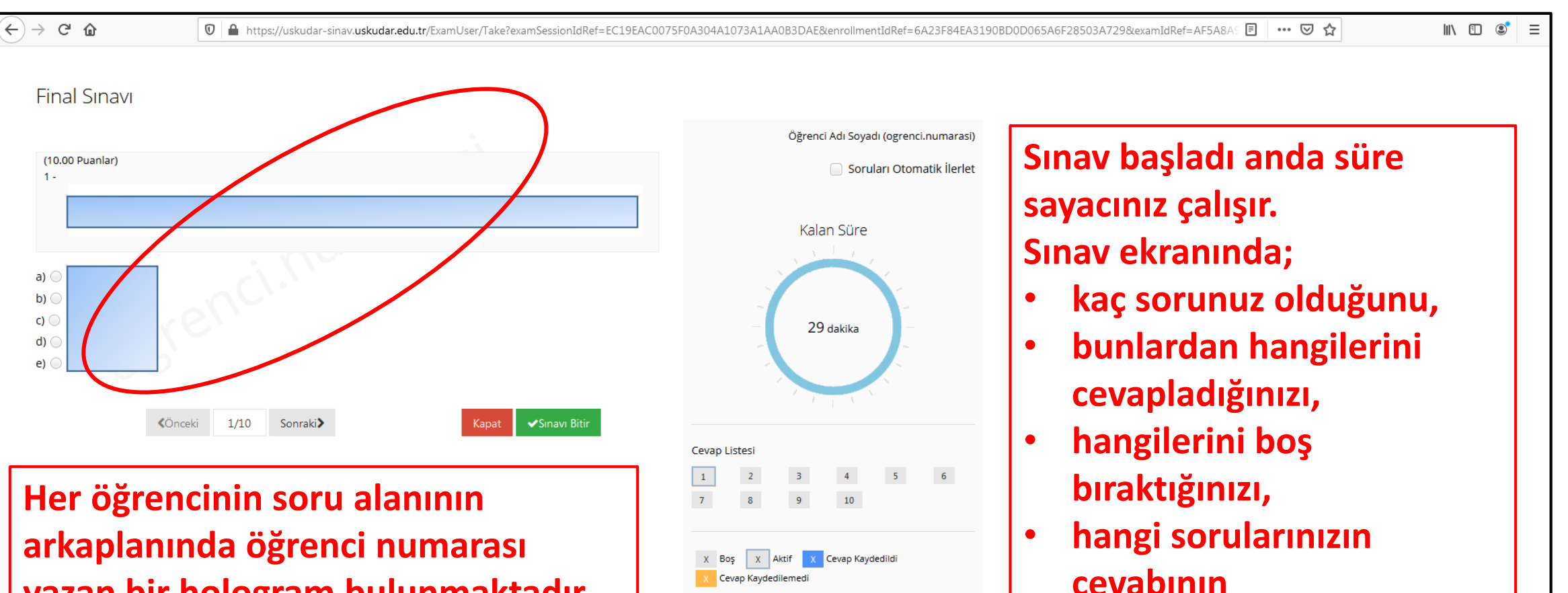

Session ID: 3973db26-9624-49f0-b610-28a25ecccb4d

kaydedilemediğini

görebilirsiniz.

yazan bir hologram bulunmaktadır. Bu yüzden sınav sırasında kopya çekme teşebbüsünde bulunan ve soruların fotoğrafını çeken öğrenciler tespit edilebilir.

## eSinav

| $\overleftarrow{\bullet}$ $\rightarrow$ C $\textcircled{a}$ | 🖸 🔒 https://uskudar-sinav.uskudar.edu.tr/ExamUser/Take?examSessionIdRef=EC19EAC0075F0A304A1073A1AA0B3DAE&enrollmentIdRef=6A23F84EA3190BD0D065A6F28503A729&examIdRef=AF5A8AS 🗉 🚥 叉 🏠 🗈 🗳 |
|-------------------------------------------------------------|----------------------------------------------------------------------------------------------------|
| Final Sınavı                                                |                                                                                                    |
| (10.00 Puanlar)<br>10 -                                     | Sinavi bitirmek istediğinize emin misiniz?                                                                                                    |
| a) 💿                                                        | Hayır Evet                                                                                                    |
| b) ()<br>c) ()<br>d) ()<br>e) ()                            | 28 dakika                                                                                                    |
|                                                             | ki 10/10 Sonraki> Kapat Sinavi Bitir                                                                                                    |
|                                                             | Cevap Listesi         1       2       3       4       5       6         7       8       9       10       10                                                                             |
|                                                             | X     Boş     X     Aktif     X     Cevap Kaydedildi       X     Cevap Kaydedilemedi                                                                                                    |
|                                                             | Sesson Dz deafoldo Sınavı bitir seçeneğini tıkladığınızda                                                                                                    |
|                                                             | boşta kalan soru sayınız ve varsa cevabı                                                                                                    |
|                                                             | kaydedilmemiş soru sayınız uyarı olarak<br>karşınıza çıkar.                                                                                                    |

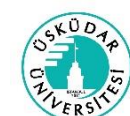

### <u>eSınav</u>

| $\left( \leftarrow  ight)  ightarrow$ C $\left( \begin{tabular}{c} \end{tabular}  ight)$ | M https://uskudar-sinav.uskudar.edu.tr/ExamUser/Close?examIdRef=AF5A8A9C02F199BD47522BC0F2252731 | ≥ ☆             | \ ⊡ © | ≡ |
|------------------------------------------------------------------------------------------|--------------------------------------------------------------------------------------------------|-----------------|-------|---|
| Final Sınavı                                                                             |                                                                                                  |                 |       |   |
| Sınav sonuçlarınıza bugür                                                                | 16:30 itibariyle ALMS üzerinden erişebilirsiniz.                                                 |                 |       |   |
|                                                                                          | Kapat                                                                                            |                 |       |   |
|                                                                                          |                                                                                                  |                 |       |   |
|                                                                                          |                                                                                                  |                 |       |   |
|                                                                                          |                                                                                                  |                 |       |   |
|                                                                                          |                                                                                                  |                 |       |   |
|                                                                                          |                                                                                                  |                 |       |   |
|                                                                                          |                                                                                                  |                 |       |   |
|                                                                                          |                                                                                                  |                 |       |   |
|                                                                                          |                                                                                                  |                 |       |   |
|                                                                                          | <b></b>                                                                                          |                 |       |   |
|                                                                                          | Sınavı bitirdiğinizde h                                                                          | nocanızın Sınav |       |   |
|                                                                                          | Sonu Mesajını görürs                                                                             | ünüz. Hocanız   |       |   |
|                                                                                          | isterse notlarınızı OB                                                                           | S'den önce LM   | s     |   |
|                                                                                          | üzerinden de yayınlar                                                                            | yabilir.        |       |   |
|                                                                                          |                                                                                                  | -               |       |   |

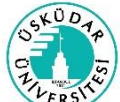